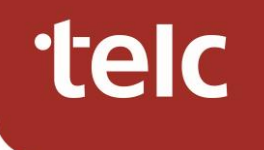

# Eine Anfrage über das telc Service-Portal stellen

Um zum telc Service-Portal zu gelangen, klicken Sie auf unserer Webseite (www.telc.net) auf den Reiter "Kontakt".

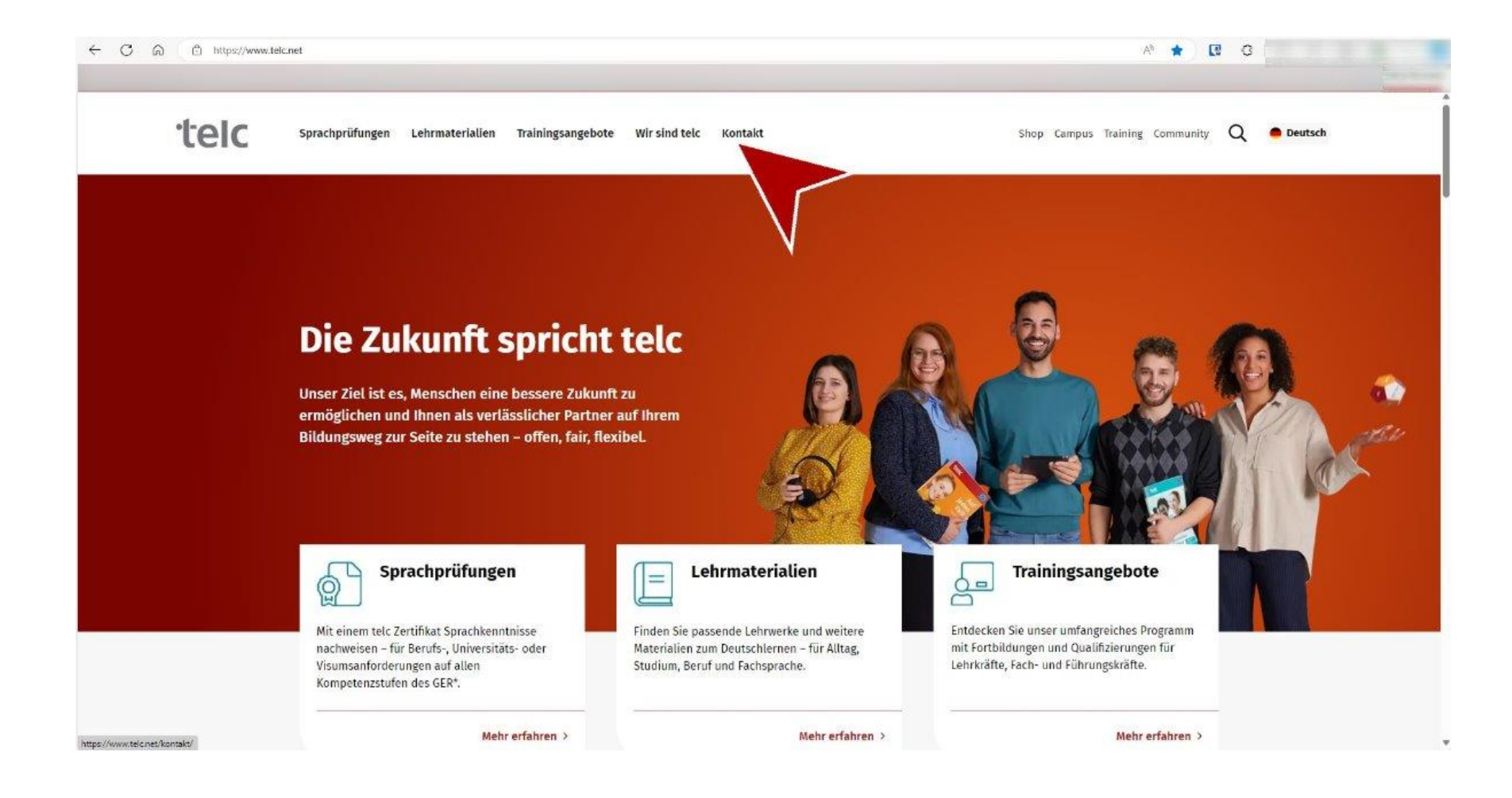

Um zum passenden Formular zu gelangen, öffnen Sie das Drop-down-Menü.
Bitte wählen Sie Ihre Rolle aus.

| - C 🎧 🖞 https | s://www.telc.net/kontakt/                                                                                                    | A* 🔂 🖪 G |
|---------------|----------------------------------------------------------------------------------------------------|----------|
|               | aufnehmen?                                                                                                    |          |
|               | Schreiben Sie uns, rufen Sie uns an oder vereinbaren Sie einen persönlichen Termin mit<br>unserem Außendienstteam – wir freuen uns auf Sie! Eventuell können Sie auch bereits<br>Antworten auf Ihre Fragen in unserem FAQ finden. |          |
|               |                                                                                                    |          |
|               | Home > Kontakt                                                                                                    |          |
|               | Wie können wir Ihnen weiterhelfen?                                                                                                    | 1        |
|               | Bitte auswählen                                                                                                    | ~        |
|               | Bitte auswählen<br>Ich bin Mitarbeiter eines Prüfungszentrums oder Bildungseinrichtung                                                                                                    | 2        |
|               | Ich bin Prüfungsteinneran<br>Ich bin Prüfer:in oder Bewerter:in                                                                                                    |          |
|               | Unsere Sprechstundenzeiten:                                                                                                    |          |
|               | Montag 08:30 – 17:00 Uhr                                                                                                    |          |
|               | Dienctad 08:30 – 17:00 Uhr                                                                                                    |          |

Wählen Sie anschließend das passende Anliegen aus oder klicken Sie auf "Sonstiges".

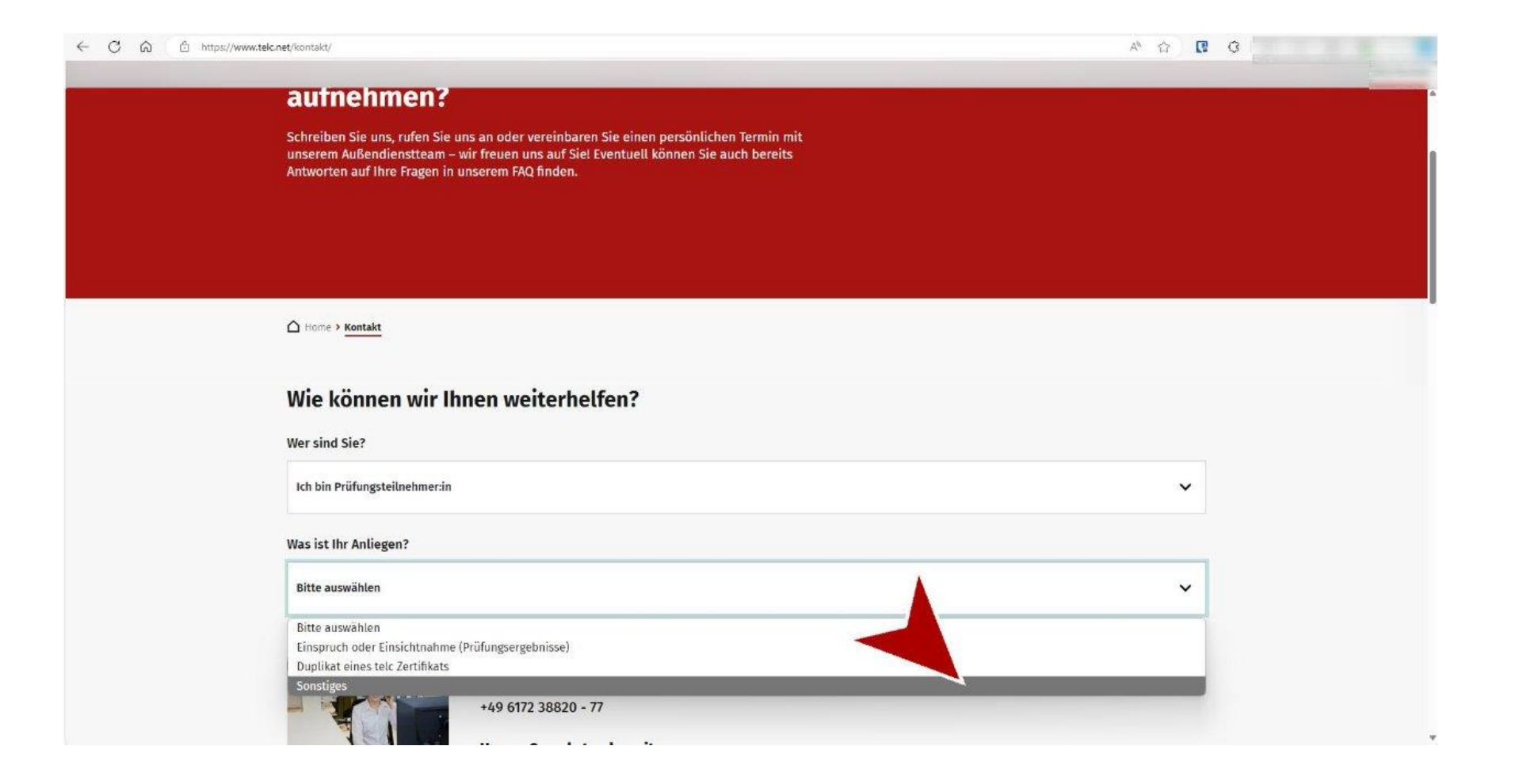

#### Hier gelangen Sie zu den Antragsformularen im telc Service-Portal.

| ← C A (A)                            | https://www.telc.net/kontakt/                                                               | A* 12 🖸     | 0 |
|--------------------------------------|---------------------------------------------------------------------------------------------|-------------|---|
|                                      | Home > Kontakt                                                                              |             |   |
|                                      | Wie können wir Ihnen weiterhelfen?                                                          |             |   |
|                                      | Wer sind Sie?                                                                               | ~           |   |
|                                      | Was ist Ihr Anliegen?                                                                       | 10 <b>5</b> |   |
|                                      | Sonstiges                                                                                   | ~           | l |
|                                      | Antragsformular für Sonstige<br>Bitte füllen Sie unser Antragsform us und senden Sie es ab. |             |   |
|                                      | Zum Antragsformular                                                                         |             |   |
|                                      |                                                                                             |             |   |
| https://telc.atlassian.net/senicetle | ex/custome/postel/3/group/3/create/10)rten auf häufig gestellte Fragen (FAO)                |             | 6 |

Registrieren Sie sich einmalig mit Ihrer E-Mail Adresse und vergeben Sie ein Passwort, um Ihre Anfragen zu stellen und anschließend zu verwalten. Sie bekommen nach der Registrierung einen Verifizierungslink per E-Mail, womit Sie Ihre Anmeldung bestätigen müssen.

| C 🛆 https://telc.atlassian.net/servicedesk/customer/portal/3/user/login?de | tination = portal%2F3%2Fgroup%2F3%2Fcreate%2F10                                                                                                    | ab A <sup>b</sup> 🗘 🔃 G |
|----------------------------------------------------------------------------|----------------------------------------------------------------------------------------------------|-------------------------|
| elc                                                                        |                                                                                                    |                         |
|                                                                            | <b>telc gGmbH</b><br>Willkommen bei beim telc-Kundenservice<br>Bitte melden Sie sich mit Ihrer E-Mail-Adresse an, um<br>unseren Kundenservice zu nutzen. |                         |
|                                                                            | Ihre Anmeldedaten sind unabhängig von der telc<br>Community.<br>Geben Sie Ihre E-Mail-Ausse ein, um<br>sich einzuloggen oder telsteren.                  |                         |
|                                                                            | Waiter                                                                                                    |                         |

Unterstützt von ϟ Jira Service Managemen

Bitte beachten Sie: Der Account für das telc Service-Portal ist unabhängig von anderen Portalen wie der telc Community. Es müssen separate Anmeldedaten vergeben werden.

Sie befinden sich nun in der Übersicht des telc Service-Portals. Wählen Sie Ihre Rolle. Wenn Sie eine telc Prüfung abgelegt haben, wählen Sie "für Prüfungsteilnehmer:innen".

| C 🖓 🖞 https://telc.atlassian.ne                   | Vservicedesk/customer/portal/3/group/3                                                                                                    | as A 🖒 🕻 🤅 |     |
|---------------------------------------------------|----------------------------------------------------------------------------------------------------|------------|-----|
| teic                                              |                                                                                                    |            | 0,6 |
|                                                   | telc gGmbH / telc Service-Portal                                                                                                    |            |     |
|                                                   | telc Service-Portal                                                                                                    |            |     |
|                                                   | Willkommen! Sie können hier eine Anfrage an den telc Kundenservice stellen.                                                                                                    |            |     |
|                                                   |                                                                                                    |            |     |
|                                                   | für Prüfungsteilnehmer:innen<br>Einspruch oder Einsichtnahme (Prüfungsergebnisse), Duplikat eines Zertifikals anfordern, Sonstige Fragen (Teilnehmer)                                                                                                    |            |     |
|                                                   | für Kunden unseres Webshops<br>Fragen zum Webshop, Sonstige Fragen (Webshop)                                                                                                    |            |     |
|                                                   | für Prüfungszentren<br>Prüfungsammeldung und -unterlagen, Antrag auf Korrektur von personenbezogenen Daten auf Zertifikaten (für Prüfungszentren), Duplikat eines Zertifikats anfordern, Antrag<br>barmereteile Prüfung, Probleme beim Login in der telc Community, Fehlermeldung Ergebnisfeststellung, Einspruch oder Einsichtnahme (Prüfungsergebnisse), Sonstige Frägen<br>(Prüfungszentren) |            |     |
|                                                   | Für Behörden und Institutionen     Yerifizierung von Prüfungsergebnissen, Sonstige Fragen (Behörden / Institutionen)     >                                                                                                    |            |     |
|                                                   |                                                                                                    |            |     |
| 111 - 78 h - 11 - 5 - 1 - 5 - 1 - 5 - 5 - 5 - 5 - | Unterstützt von 🍫 fire Service Menagement                                                                                                    |            |     |

## Öffnen Sie das zu Ihrem Anliegen passende Formular.

| ← C බ ⊡ https://telc.atlassian                              | .net/servicedesk/customer/portal/3/group/16                                                                                                    | 2 as A 12 🕄 🤤 |     |
|-------------------------------------------------------------|----------------------------------------------------------------------------------------------------|---------------|-----|
| telc                                                        |                                                                                                    |               | 0,9 |
|                                                             | telc gGmbH / telc Service-Portal                                                                                                    |               |     |
|                                                             | telc Service-Portal                                                                                                    |               |     |
|                                                             | Willkommen! Sie können hier eine Anfrage an den telc Kundenservice stellen.                                                                                   |               |     |
|                                                             | Kontaktieren Sie uns zu                                                                                                    |               |     |
|                                                             | für Prüfungsteilnehmerinnen                                                                                                    | ~             |     |
|                                                             | Womit können wir Ihnen weiterhelfen?                                                                                                    |               |     |
|                                                             | Einspruch oder Einsichtnahme (Prüfungsergebnisse)<br>Bitte nehmen Sie für einen Einspruch von teic Prüfungen über dieses Antragsformular Kontakt mit uns auf. |               |     |
|                                                             | Duplikat eines Zertifikats anfordern<br>Hier können Sie ein Duplikat ihres Zertifikats anfordern.                                                             |               |     |
|                                                             | Sonstige Fragen (Teilnehmer)<br>Das Gesuchte nicht gefunden? Wählen Sie diese Option und wir helfen Ihnen weiter.                                             |               |     |
|                                                             |                                                                                                    |               |     |
|                                                             |                                                                                                    |               |     |
|                                                             |                                                                                                    |               |     |
|                                                             |                                                                                                    |               |     |
|                                                             |                                                                                                    |               |     |
|                                                             |                                                                                                    |               |     |
|                                                             | Unterstützt von 🕼 fira Service Management                                                                                                    |               |     |
| https://telc.atlassian.net/servicedesk/customer/portal/3/gr | oup/16/creste/70                                                                                                    |               |     |

#### Füllen Sie das Formular mit den erforderlichen Informationen aus und senden Sie es ab.

| $\leftarrow$ C $\bigcirc$ https://telc.atlassian | .net/servicedesk/customer/portal/3/group/16/create/70                            | 6 | p as A <sup>®</sup> ☆ | <b>Q</b> Q |   |
|--------------------------------------------------|----------------------------------------------------------------------------------|---|-----------------------|------------|---|
|                                                  | Enforderliche Felder sind mit einem Sternchen markiert.*                         |   |                       |            |   |
|                                                  |                                                                                  |   |                       |            |   |
|                                                  | Test                                                                             |   |                       |            |   |
|                                                  |                                                                                  |   |                       |            |   |
|                                                  | Nachname*                                                                        |   |                       |            |   |
|                                                  | Test                                                                             |   |                       |            |   |
|                                                  | Ihr Anliegen *                                                                   |   |                       |            |   |
|                                                  | Normaler Text → B I ··· △ → := := & @ © EE (> 0 ?? + →                           |   |                       |            |   |
|                                                  |                                                                                  |   |                       |            |   |
|                                                  | Test                                                                             |   |                       |            | 1 |
|                                                  |                                                                                  |   |                       |            |   |
|                                                  | Bitte nennen Sie uns möglichst ausführlich im Anliegen.                          |   |                       |            |   |
|                                                  | Anhang                                                                           |   |                       |            |   |
|                                                  | Dateien ziehen und ablegen. Screenshots einfugen oder Anhange durchsuchen        |   |                       |            |   |
|                                                  | Durchsuchen                                                                      |   |                       |            |   |
|                                                  | Hangen Sie Ihniel Ookumentiel an wenn diese für ihr Anliegen von Bedeutung sind. |   |                       |            |   |
|                                                  | Bitte bestätisen Sie den Hinweis*                                                |   |                       |            |   |
|                                                  | Hiermit akzeptiere ich die Datenschutzerklärung                                  |   |                       |            |   |
|                                                  |                                                                                  |   |                       |            |   |
|                                                  |                                                                                  |   |                       |            |   |
|                                                  |                                                                                  |   |                       |            |   |
|                                                  |                                                                                  |   |                       |            |   |
|                                                  |                                                                                  |   |                       |            |   |
|                                                  | Senden Abbrechen                                                                 |   |                       |            |   |
|                                                  |                                                                                  |   |                       |            |   |
|                                                  | Universitied one de Ere Samire Manuer                                            |   |                       |            | I |
|                                                  | Unterstudet von mit inte pervice management.                                     |   |                       |            | 8 |

1. Sie befinden sich jetzt im telc Service-Portal. Hier sehen Sie den Status sowie Antworten zu Ihrer Anfrage. Sie können auch selbst weitere Kommentare hinzufügen. Mit einem Klick auf ihren Avatar und "Anfragen" gelangen Sie zu weiteren von Ihnen gestellten Anfragen.

|                                                                               |                              | ameyer048chud    |
|-------------------------------------------------------------------------------|------------------------------|------------------|
| telc gGmbH / telc Service-Portal / TELC-28121<br>Sonstige Fragen (Teilnehmer) |                              | ameyer04@student |
| consige ragen (tempenner)                                                     |                              | Anfragen         |
| hat diese Anfrage am Heute 07:50. Details ausblenden                          | Status<br>ZU ERLEDIGEN       | 10               |
| Vorname                                                                       |                              | P                |
| Test                                                                          | Anfrage abbrechen            | Ausloggen        |
| Nachname                                                                      | Anfransart                   |                  |
| Test                                                                          | Sonstige Fragen (Teilnehmer) |                  |
| Ihr Anliegen                                                                  | Geteilt mit                  |                  |
| Bitte bestätigen Sie den Hinweis                                              | O Enteller                   |                  |
| Hiermit akzeptiere ich die Datenschutzerklarung                               |                              |                  |
| Aktivität                                                                     |                              |                  |
| 8 Kommentar hinzufügen                                                        |                              |                  |
| Apps                                                                          |                              |                  |

## Überblick über Ihre Anfragen im telc Service-Portal.

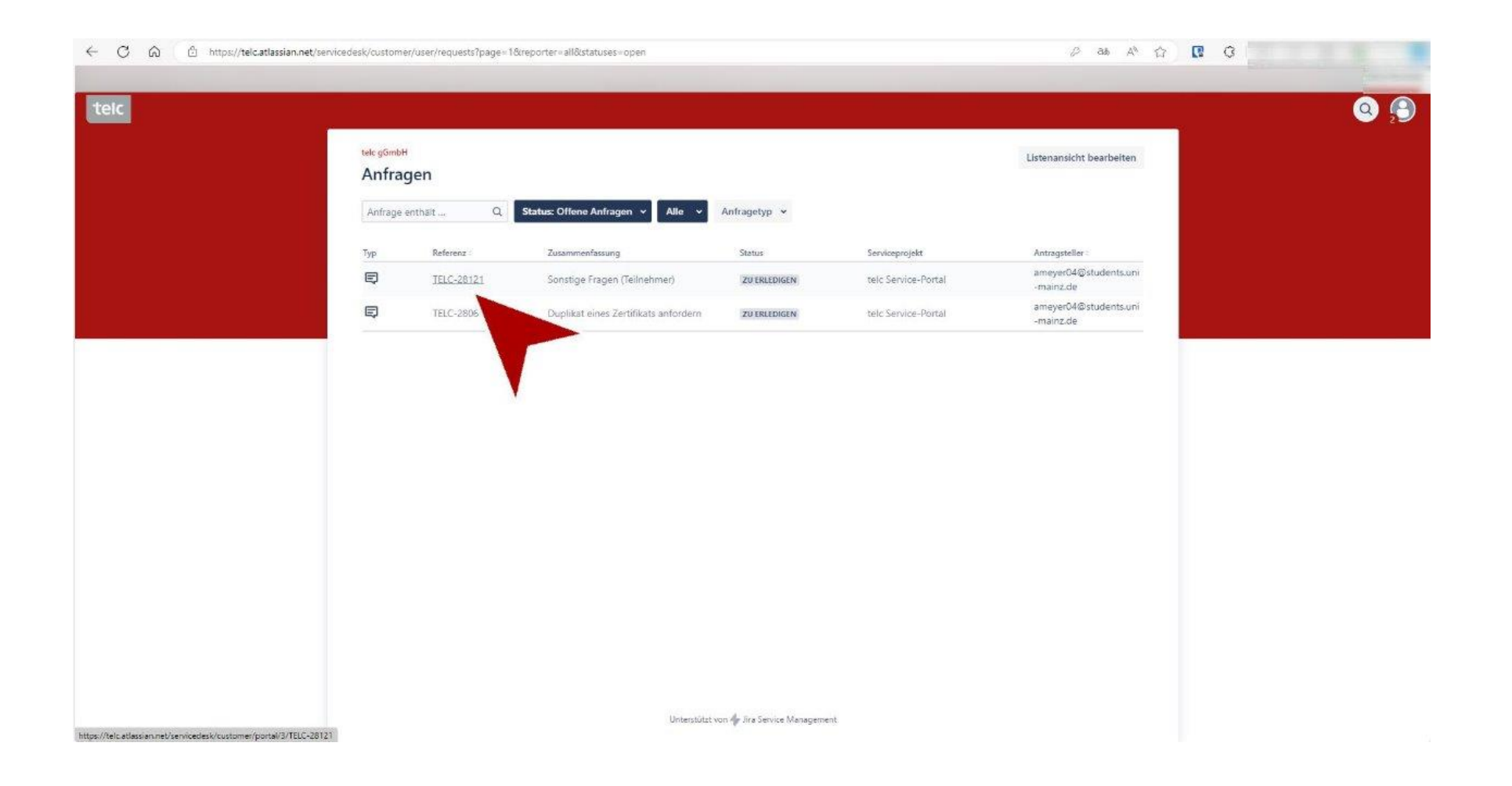